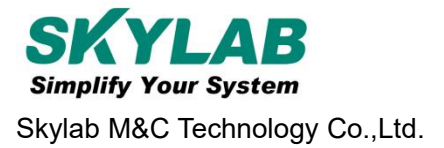

# F207 User manual Real-time tracking | Remote Training Collar Tracer

| Document information   |                                                         |             |  |
|------------------------|---------------------------------------------------------|-------------|--|
| Title                  | F207 Real-time tracking   Remote Training Collar Tracer |             |  |
| Document type          | User manual                                             |             |  |
| Document number        | SL-22050244                                             |             |  |
| Revision and date      | V1.01                                                   | 17-May-2022 |  |
| Disclosure restriction | Public                                                  |             |  |

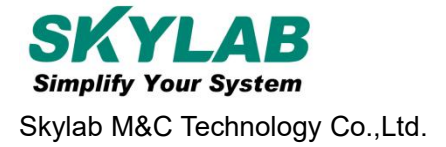

## **Revision History**

| Version               | Description                         | Make   | Date     |
|-----------------------|-------------------------------------|--------|----------|
| V1.01 Initial version |                                     | Wilson | 20220517 |
| Product list          |                                     | ·      |          |
| NO.                   | product name                        | Amount | Remark   |
| 1                     | GPS tracker                         | 1      |          |
| 2                     | Magnetic suction USB charging cable | 1      |          |
| 3                     | Screwdriver                         | 1      |          |
| 4                     | Operation instruction               | 1      |          |
| 5                     | Warranty card                       | 1      |          |
| 6                     | Conformity certificate              | 1      |          |

SKYLAB reserves all rights to this document and the information contained herein. Products, names, logos and designs described herein may in whole or in part be subject to intellectual property rights. Reproduction, use, modification or disclosure to third parties of this document or any part thereof without the express permission of SKYLAB is strictly prohibited.

The information contained herein is provided "as is" and SKYLAB assumes no liability for the use of the information. No warranty, either express or implied, is given, including but not limited, with respect to the accuracy, correctness, reliability and fitness for a particular purpose of the information. This document may be revised by SKYLAB at any time. For most recent documents, visit www.skylab.com.cn.

Copyright © 2022, Skylab M&C Technology Co., Ltd.

SKYLAB® is a registered trademark of Skylab M&C Technology Co., Ltd in China

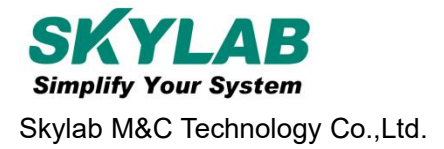

## Contents

| 1. Product Introduction                  | 4  |
|------------------------------------------|----|
| 2. Functional Characteristics            | 4  |
| 3. Product Parameter                     | 4  |
| 4. LED Indicator Definition              | 5  |
| 5. Device Start up                       | 6  |
| 6. APP and SMS instructions              | 7  |
| 7. Download phone APP                    | 11 |
| 8. Log in by website and phone APP       | 11 |
| 8.1 Log in by Phone APP                  | 11 |
| 8.2 App usage introduction               | 13 |
| 8.2.1 Dog training function              | 14 |
| 8.2.2How to use health Oversee interface | 15 |
| 9. Faults & The solutions                | 15 |
| 10. Cautions                             | 16 |
| 11. Contact information                  | 16 |

# **1. Product Introduction**

This product is based on LTE / GPRS network and GPS satellite positioning system. It is the most technologically advanced dual positioning of GPS and AGPS. IPX-68 waterproof professional is designed for individuals and hound. A new pet tracker and activity state 4G GPS locator for pets.

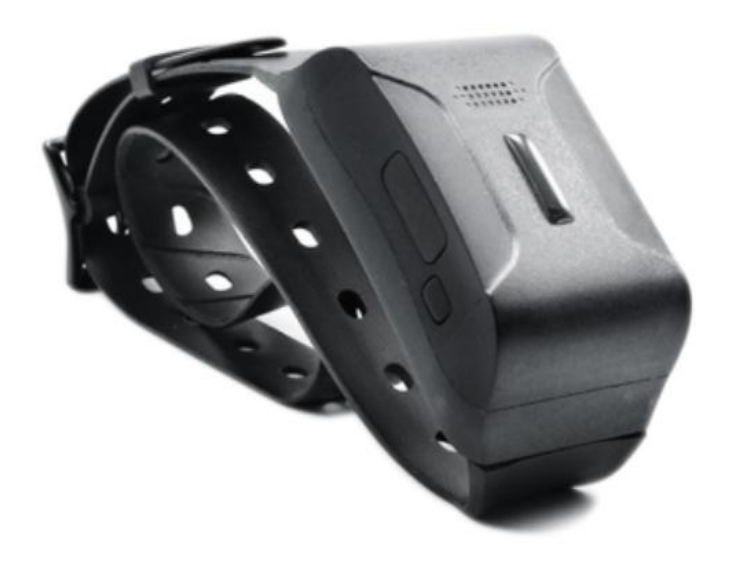

Figure 1 F207 Product picture

# 2. Functional Characteristics

- Real-time tracking / AGPS assisted positioning;
- Upload methods: timing, real-time mode;
- Vibration dog training in multiple modes, and its own speaker;
- Virtual fence / history track playback / displacement / low power alarm etc., alarm data upload to cloud background;
- Real-time health oversee (sleep, step counting);
- LED indicator: charging, GPS, communication, dog training status;

| Product name    | 4G Pet (Dog training) GPS Tracker           |  |
|-----------------|---------------------------------------------|--|
| Model           | F207                                        |  |
| Suitable Object | Dog and other medium or large-sized animals |  |

## 3. Product Parameter

|                         | A/North America version A:                 |  |  |  |
|-------------------------|--------------------------------------------|--|--|--|
| 4G Bands (Option)       | LTE-FDD—B2/B4/B12; WCDMA—B2/B5             |  |  |  |
|                         | Europe version E:                          |  |  |  |
|                         | LTE-FDD—B1/B3/B5/B7/B8/B20                 |  |  |  |
|                         | LTE-TDD—B38/B40/B41                        |  |  |  |
|                         | WCDMA—B1/B5/B8;GSM—900/1800MHz             |  |  |  |
|                         | South America SA:                          |  |  |  |
|                         | LTE-FDD-B1/B2/B3/B4/B5/B7/B8/B28           |  |  |  |
|                         | LTE-TDD—B40                                |  |  |  |
|                         | WCDMA—B1/B2/B5/B8;GSM—850/900/1800/1900MHz |  |  |  |
| Network                 | GSM/GPRS/LTE                               |  |  |  |
| Battery                 | Polymer lithium battery                    |  |  |  |
| Ctart un time           | Cold start 35s-80s                         |  |  |  |
| Stan-up time            | Hot start 1s                               |  |  |  |
| LTE Module GPS accuracy | 10m                                        |  |  |  |
|                         | Sim7600                                    |  |  |  |
| GPS sensitivity         | -159dBm                                    |  |  |  |
| Operating temperature   | -20℃~70℃                                   |  |  |  |
| Operating humidity      | 5%-90% Noncondensing                       |  |  |  |
| Storage temperature     | -40℃ ~85℃                                  |  |  |  |
| IP grade                | Soak in 1.5m water depth                   |  |  |  |
| SIM card                | Nono-card, self-bouncing card              |  |  |  |
| Dimension               | 88*44*32mm                                 |  |  |  |
| Weight                  | 65g                                        |  |  |  |
|                         |                                            |  |  |  |

# 4. LED Indicator Definition

Red indicator - System indicator

| Status of indicator | Meaning        |  |
|---------------------|----------------|--|
| Flash               | Normal working |  |

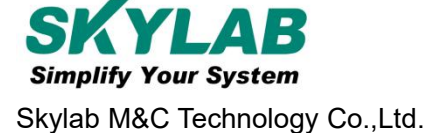

| Not bright |  |
|------------|--|

Standby or fault

Green indicator - GSM/LTE signal indicator

| Status of indicator           | Meaning                      |
|-------------------------------|------------------------------|
| Continuously in bright status | Communication initialization |
| Flash                         | Communication is normal      |
| Not bright                    | Standby or fault             |

Blue light -GPS signal indicator

| Status of indicator           | Meaning                   |  |
|-------------------------------|---------------------------|--|
| Continuously in bright status | Searching for GPS signals |  |
| Flash                         | GPS signal is normal      |  |
| Not bright                    | Standby or fault          |  |

Note: When the device is in power-saving sleep mode, the device will be shut down after 5 minutes (configurable) if there is no operation indicator.

## 5. Device Start up

1. Open the USB rubber plug by hand, Insert a Nano SIM card support LTE/GSM/GPRS network into the slot and make sure the chip side is up.

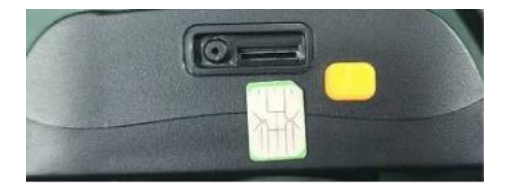

2. Switch the power button, the device would turn on.

3. Set admin number, by sending a SMS command to the SIM card inside device. For example: admin123456 86132\*\*\*\*\*\*\* (86132\*\*\*\*\*\*\*should be your phone number).

4. Set APN: APN123456 CMNET (please use your local APN instead of CMNET, if you do not know the

APN content, you should contact your SIM card supplier)

#### Or Start up (that to active device)

The three steps to activate the device connection platform are as follows:

1. Open the cover by screwdriver, Insert a nano SIM card support LTE/ GSM/GPRS network into the slot and make sure the chip side is up.

2. Turn on the unit outdoors by Pushing the button to"On"the indicator is on. (when the green light and

blue light are both flashing , you can do setting by step as below:)

### Set admin number, APN and open GPRS as below:

| Step                        | SMS format for setting                                               | Reply from uni                    |  |
|-----------------------------|----------------------------------------------------------------------|-----------------------------------|--|
| 1 Satadmin                  | admin123456+space+your                                               | Admin OK                          |  |
|                             | phone number                                                         |                                   |  |
| 2 Set ADN(abreed)           | apn123456+ space+local apn                                           |                                   |  |
| 2.Set APN(abroad)           | content                                                              | AFN OK                            |  |
| 3.Set IP or domain (Factory | SZCS,123456,DOMAIN=a.lk                                              | SET IP OK                         |  |
| default)                    | gps.net:7700                                                         |                                   |  |
| 4 Queru peremetere          | Derom1                                                               | Software version, ID, IP address, |  |
| 4.Query parameters          |                                                                      | port, domain name, and APN        |  |
| E Detection signal status   | ototuo                                                               | BAT: 6; GPRS: 1; GSM: 2; GPS: 1;  |  |
|                             | status                                                               | ACC: 0; Oil: 0; Power: 1; S: 0    |  |
| 6 Dialing the device        | Get latitude and longitude and Google location links to activate the |                                   |  |
|                             | device                                                               |                                   |  |

## 6. APP and SMS instructions

| Function               | Descriptions                                                                                | APP<br>support | SMS<br>support | Command Format                   |
|------------------------|---------------------------------------------------------------------------------------------|----------------|----------------|----------------------------------|
| Master number          | Set the mobile phone<br>number for receiving alarms                                         | YES            | YES            | admin123456 cell-phone<br>number |
| Frequency of<br>upload | Set the frequency of<br>uploading device location<br>and other information(Unit:<br>second) | YES            | YES            | Upload123456 frequency           |
| Time zone              | Setting the Device Time<br>Zone                                                             | YES            | YES            | Timezone123456, time zone        |
| Sensitiveness to shock | Set vibration sensitivity of equipment                                                      | YES            | YES            | vibxyz123456,3,5,5,5             |
| Power saving mode      | In power-saving mode,<br>vibration cannot wake up the                                       | YES            | YES            | sleep123456 time                 |

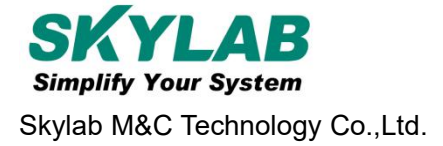

|                  | device, GPS is off, SMS         |     |     |                      |
|------------------|---------------------------------|-----|-----|----------------------|
|                  | phone keys can wake up the      |     |     |                      |
|                  | device for 5 minutes            |     |     |                      |
|                  | In vibration mode, the          |     |     |                      |
| Vibration of     | vibration can wake up the       |     |     |                      |
| dormanov         | device to work for 5 minutes.   | NO  | YES | sleep123456 shock    |
| domancy          | If the vibration continues, the |     |     |                      |
|                  | device will work continuously   |     |     |                      |
|                  | Electronic fence can be         |     |     |                      |
|                  | edited through the web page     |     |     |                      |
| Electronic fonce | or APP. Warning messages        | VES |     |                      |
|                  | will be sent when the device    | 163 |     |                      |
|                  | enters or exceeds the           |     |     |                      |
|                  | electronic fence                |     |     |                      |
| Low botton       | If the built-in battery is less |     |     |                      |
|                  | than 3.7V, the device will      | YES | YES | LOW,1 ON /LOW, 0 OFF |
|                  | report a low power alarm        |     |     |                      |
|                  | The device periodically         |     | YES | upload123456,3600    |
| Time to unload   | uploads location and other      | VES |     |                      |
|                  | information at a set            | TES |     |                      |
|                  | frequency.(Unit: second)        |     |     |                      |
|                  | 发送点名消息,设备从休眠状                   |     | NE0 |                      |
|                  | 态进入工作状态,工作5分                    |     |     | d123456              |
|                  | 钟,上传位置信息/                       |     |     |                      |
| 占夕/Call the roll | Send the roll call message,     | VES |     |                      |
|                  | the device from the sleep       | 123 |     |                      |
|                  | state into the working state,   |     |     |                      |
|                  | work for 5 minutes, upload      |     |     |                      |
|                  | location information            |     |     |                      |
|                  | When the device is sleeping,    |     |     |                      |
| Dormancy online  | keep the network connected      | NO  | YES | gprson123456,1       |
|                  | to ensure that the APP can      |     |     |                      |
|                  | send commands                   |     |     |                      |
| Dormancy offline | When the device is sleeping,    | NO  | YES | gprson123456,0       |

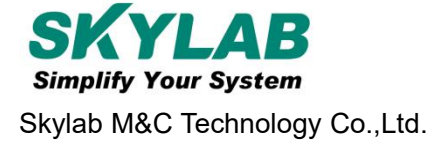

|                 | close the network              |     |     |                           |  |
|-----------------|--------------------------------|-----|-----|---------------------------|--|
|                 | connection and app cannot      |     |     |                           |  |
|                 | send instructions              |     |     |                           |  |
| To change the   | Example Change the             | NO  | VEO | szcs,123456,domain=       |  |
| domain name, IP | domain name or IP address      |     | YES | a.zg666gps.com:7700       |  |
| Language        | Modify the text reply          | NO  | VES | Lag1 (English)            |  |
| settings        | language                       |     | TES | lag2(Chinese)             |  |
|                 |                                |     |     | apn123456, Access Point ; |  |
|                 |                                |     | YES | apn123456, Access Point,  |  |
| APN settings    | Example Set the APN of the     | NO  |     | User name ;               |  |
|                 | device                         |     |     | apn123456, Access Point,  |  |
|                 |                                |     |     | User name, Password       |  |
| Factory readt   | Restore the factory Settings   | VES | VEO | format                    |  |
| Factory reset   | of the device                  | TES | TES | Iormat                    |  |
| Remote restart  | Restarting the device          | YES | YES | RST                       |  |
|                 | View software version          |     |     |                           |  |
| Demonster       | number, device ID, domain      |     | YES | param1                    |  |
| Parameter       | name, APN, network signal,     | NO  |     |                           |  |
| Query           | defense status, vibration      |     |     |                           |  |
|                 | sensitivity                    |     |     |                           |  |
| Devenenter      | Check the main control         |     |     |                           |  |
| Parameter       | number, SOS number, and        | NO  | YES | param2                    |  |
| Query 2         | defense parameters             |     |     |                           |  |
| Query status    | Check battery, network, GPS    | NO  | VES | etetue                    |  |
| Query status    | status, etc                    |     | 163 | status                    |  |
|                 | Set the do not disturb period, |     |     |                           |  |
| Do Not Disturb  | during which the device        | YES | NO  |                           |  |
|                 | enters the flight mode         |     |     |                           |  |
| Turn off do not | Cancel the Do not Disturb      | VES | NO  |                           |  |
| disturb mode    | function                       | TES | NO  |                           |  |
| Step down the   | This feature is not currently  | VES | NO  |                           |  |
| switch          | implemented                    | TES |     |                           |  |
| Wook vibration  | When the command is            | VES | NO  |                           |  |
|                 | issued, the equipment will     |     |     |                           |  |

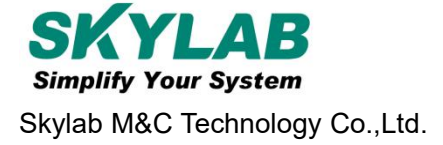

|                   | vibrate 10 times, and the     |     |     |             |
|-------------------|-------------------------------|-----|-----|-------------|
|                   | vibration intensity is weak   |     |     |             |
| Moderate          | Send the command, the         |     |     |             |
|                   | equipment will vibrate 10     | YES | NO  |             |
| VIDIATION         | times, vibration intensity    |     |     |             |
|                   | Send the command, the         |     |     |             |
| Strong vibration  | equipment will vibrate 10     | VES | NO  |             |
| Strong vibration  | times, vibration intensity is | TES |     |             |
|                   | strong                        |     |     |             |
|                   | When the command is           |     |     |             |
| Voice             | issued, the device will beep  | YES | NO  |             |
|                   | for 10 consecutive seconds    |     |     |             |
| Finding indicator | When the command is           |     |     |             |
|                   | issued, the red light of the  | YES | NO  |             |
| lignt             | device blinks continuously    |     |     |             |
|                   | The voice in the APP will be  |     |     |             |
| Language play     | delivered to the device to    | YES | NO  |             |
|                   | play                          |     |     |             |
|                   | Check whether the software    |     |     |             |
| Upgrade           | has a new version. If yes,    |     | YES | CheckUpdate |
| instructions      | the software is automatically |     |     |             |
|                   | upgraded                      |     |     |             |

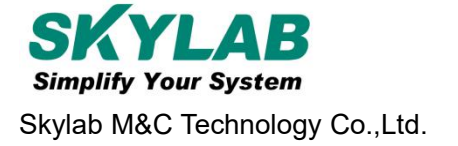

# 7. Download phone APP

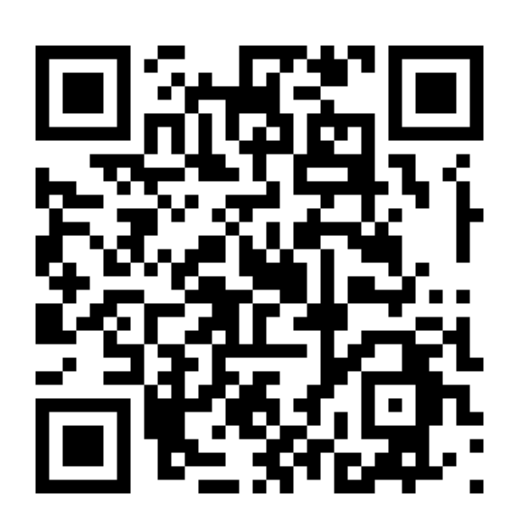

- 1. Android mobile phone: Scan above QR to download;
- 2. los: search "LKGPS2" in the app store or Google play store to download.

## 8. Log in by website and phone APP

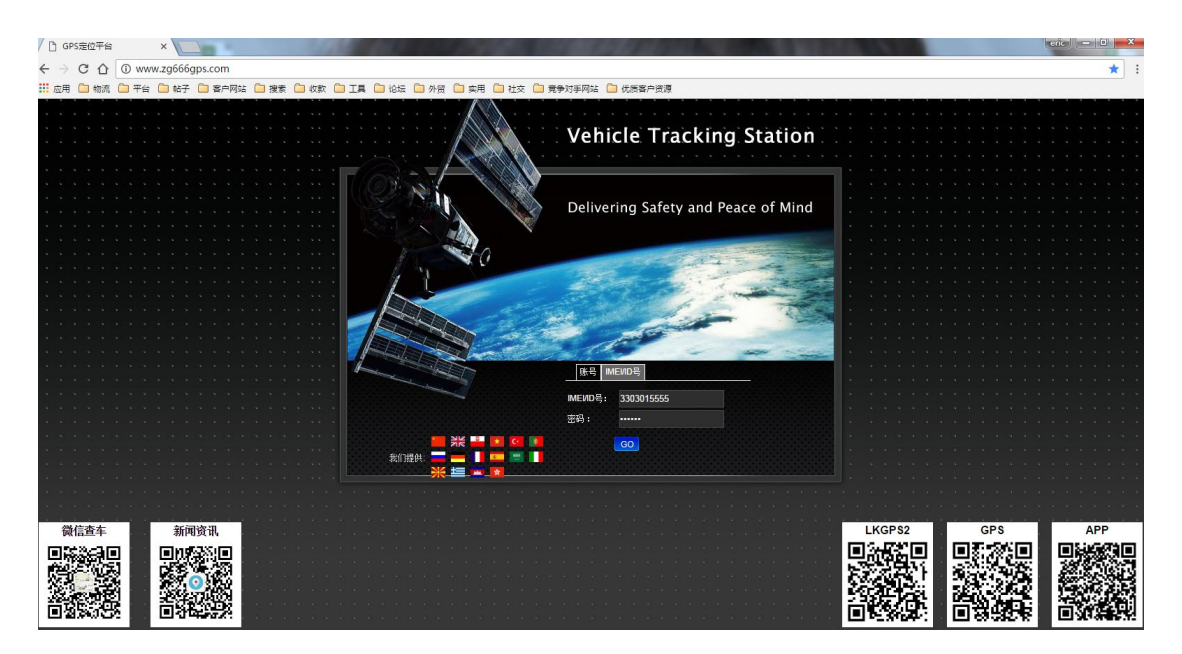

Type www.zg666gps.com/www.lkgps.net in the browser address bar, click the enter key.

Select IMEI, enter 10 digits of device ID, and the default password is 123456. Click GO to log in.

## 8.1 Log in by Phone APP

Please refer to the picture below:

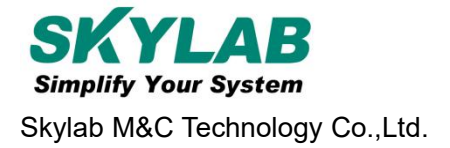

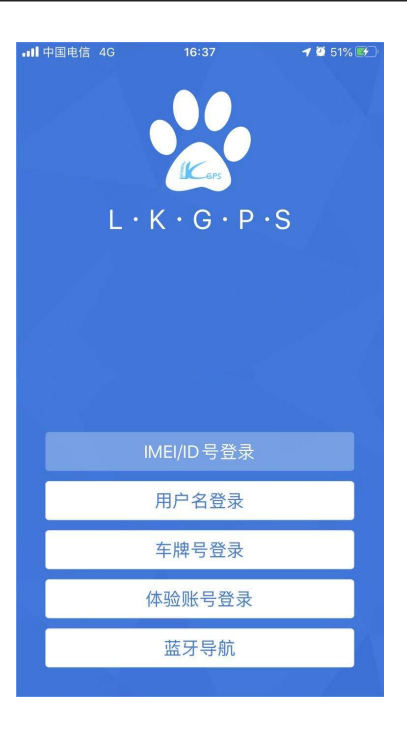

Select "IMEI / ID login" for the first login, select "666" for the first column of address, input 10 digits on the device barcode, and the default password is 123456, Click "log in" to log in. After logging in, set up and improve the user information, you can use other login methods.

#### Note:

(1) The optional items in the address column of the first column: select "666" for domestic users and "lkgps" for foreign users;

(2) Error "wrong user name or password" appears in the address bar, unable to log in normally.

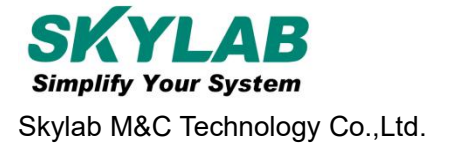

## 8.2 App usage introduction

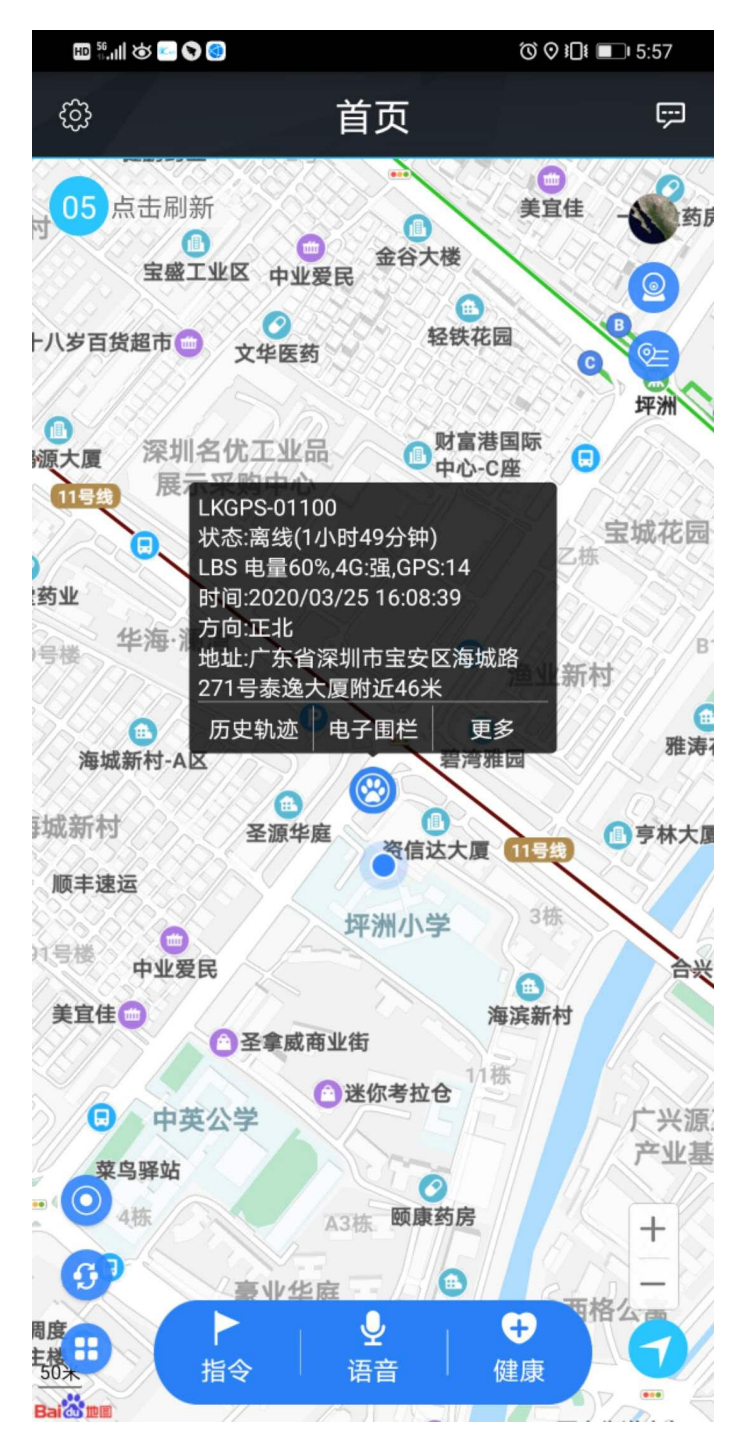

**The settings include:** reminder settings (mobile phone sound and vibration settings), password modification, skin replacement, instructions for use (multi version instructions), log out of the current login.

**More settings include:** command issuing (instruction 1, instruction 2, instruction 3, instruction 4, instruction 5, instruction 6, instruction 7, instruction 8, instruction 9) Electronic fence, equipment information (equipment name, equipment number, expiration time, equipment model, equipment SIM

card number, type, gender, weight, age, birthday, owner name, owner phone number, icon), product description, equipment message.

Instruction: instruction 1, instruction 2, instruction 3, instruction 4, instruction 5, instruction 6, instruction

7, instruction 8, instruction 9.

Health: step counting, sleep

Note: If you need to use a multi machine version of the advanced account, please contact the equipment manufacturer. You can use it after opening the exclusive account. The software operation interface is slightly different.

#### 8.2.1 Dog training function

#### Instruction set

| 🖾 🤃 🖉 💽 🖉 |    | Ծ ♥ ₽₽₽ ₽4:15 | 10 <sup>50</sup> .11 | \$ 🖸 🖸 🛇 |                |
|-----------|----|---------------|----------------------|----------|----------------|
| <         | 指令 |               | <                    |          | 指令             |
| 🔒 指令1     |    | >             | t 🕒                  | 令1       |                |
| 🕒 指令2     |    | >             | <b>G</b> #           | 1令2      |                |
| ▶ 指令3     |    | >             | <b>()</b> #          | 言令3      |                |
| ▶ 指令4     |    | >             | <b>D</b> #           | 言令4      |                |
| ▶ 指令5     |    | >             | <b>(</b> ) #         | 言令5      |                |
| - 指令6     |    | >             | 4                    | 请确定是?    | 指令1<br>5需要发送该指 |
| 🕒 指令7     |    | >             | 4                    | 取消       | δ              |
| ▶ 指令8     |    | >             | <b>C)</b> #          | 1会8      |                |
| ▶ 指令9     |    | >             | <b>()</b> #          | 言令9      |                |
|           |    |               |                      |          |                |
|           |    |               |                      |          |                |
|           |    |               |                      |          |                |
|           |    |               |                      |          |                |

Send command

确定

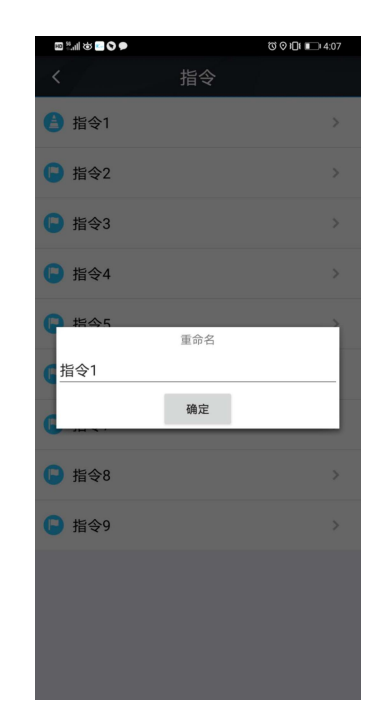

Long press rename instruction name

#### Command setting(edit command name from APP)

**Operation interface** 

| Default instruction name | command function       | Vibration mode                                    |  |  |  |
|--------------------------|------------------------|---------------------------------------------------|--|--|--|
| Command 1                | Weak vibration 0.5 s   | One Vibration for 0.5s                            |  |  |  |
| Command 2                | Maak vibration for 10a | Interval Vibration, 0.5s every time, 20times, for |  |  |  |
|                          |                        | 10s                                               |  |  |  |
| Command 3                | Moderate vibration for | One Vibration for 0.8s                            |  |  |  |
|                          | 0.8s                   |                                                   |  |  |  |
| Command 4                | Medium vibration for   | Interval vibration, 0.8s every time, 13 times for |  |  |  |
|                          | 0.8s                   | 10s                                               |  |  |  |

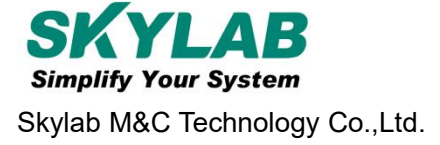

| Command 5 | Strong vibration for 2s | One Vibration for 2s                                |
|-----------|-------------------------|-----------------------------------------------------|
| Command 6 | Interval vibration For  | Interval Vibration, 1.25s every time, 9 times for   |
|           | 10s                     | 10s                                                 |
| Command 7 | "Ticking" for 0.5s      | One ticking for 0.5s                                |
| Command 8 | "Ticking" for10s        | Interval ticking, 0.5s every time, 20 times for 10s |
| Command 9 | On: Light flashes       | Off: Light turns off                                |

## 8.2.2How to use health Oversee interface

| Mater               | China Unicom 🗐 | 404B/s ଔଷାଙ୍କ⊿ 💷+6:04 PM | China Unicom 🗃 | 13B/s 🛱 🕸 😤 ".al 1000 + 6:05 PM |
|---------------------|----------------|--------------------------|----------------|---------------------------------|
| Voice               | <              | Healthy                  | < De           | evice info                      |
| (0                  | Data today     |                          | Device name    | >                               |
| 2020/05/08 17:57:17 | Data today     |                          | Device number  | 4209204563                      |
| (0-                 | $\sim$         |                          | Hireexpiredate | 2021-04-17                      |
| 2020/05/08 18-55:05 |                |                          | Device Model   | LKGPS                           |
| (v)                 | Pace taking    | Sleep Cz                 | Device SIM     | >                               |
| 2020/05/08/22/33:53 | 8000<br>Step   |                          | Туре           | >                               |
| (e)                 |                |                          | Gender         | >                               |
| 2020/05/08 22:34:05 |                |                          | Weight         | >                               |
| (°-)                |                |                          | Age            | 0 >                             |
| Hold and spreak     |                |                          | Birthday       | >                               |

## 9. Faults & The solutions

#### Q: Start up Fail?

A: Please fully charge the device before turning it on.

#### Q: The device can not obtain location information?

A: Please place the device in an open area for testing. There is no GPS signal in the room.

#### Q: How to choose SIM card?

A: The SIM card must support LTE&GSM&GPRS network, please make sure the balance in the card is

sufficient and there is enough traffic.

#### Q: Whether the equipment can be used overseas?

A: Overseas customers need to set the APN before normal use. Edit the SHORT message APN123456

CMNET and send it to the SIM card of the device. Cmnet is the APN of the mainland carrier.

## **10. Cautions**

Please be sure to follow the instructions when using:

1.Keep the device in a dry environment. The internal circuit may be damaged in a damp environment.

2. Please do not place it in too hot or cold places..

3.lease do not shake the equipment violently during use.

4.If soiled, clean up with a dry cloth. Do not use chemicals or cleaners.

5.Please do not paint the equipment, this may cause internal circuit failure.

6.Do not disassemble or disassemble equipment.

## **11. Contact information**

#### Skylab M&C Technology Co.,Ltd.

Address: 6 Floor, No.9 Building, Lijincheng Scientific & Technical park, Gongye East Road,

Longhua District, Shenzhen, Guangdong, China

Phone: 86-75583408210 (Sales Support)

Phone: 86-75583408510 (Technical Support)

Fax: 86-755-83408560

E-mail: technicalsupport@skylab.com.cn

Website: www.skylab.com.cnwww.skylabmodule.com